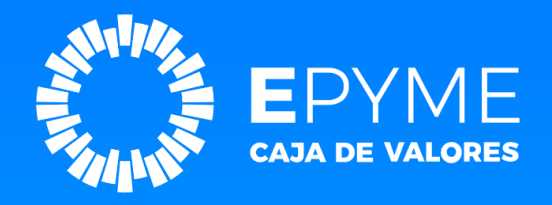

## MANUAL DE USUARIO INSTRUCTIVO PARA EL INGRESO DE FACTURA DE CRÉDITO ELECTRÓNICA POR SCA (Sistema de Circulación Abierta)

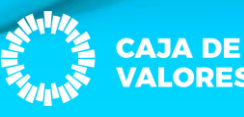

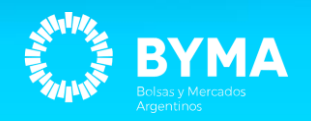

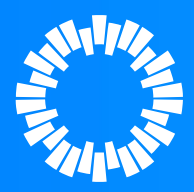

### 1- INGRESAR A EPYME CON SU USUARIO Y CONTRASEÑA.

#### https://epyme.cajadevalores.com.ar/

### CAJA DE VALORES EPYME

Financiamiento ágil para Empresas a través de valores digitales negociables en el mercado de capitales.

#### CONSULTAS

0810-888-7323 epyme@cajadevalores.com.ar

| Contrase  | ňa              |                                    |  |
|-----------|-----------------|------------------------------------|--|
|           |                 |                                    |  |
|           | o soy un robot  | reCAPTCHA<br>Privacidad - Términos |  |
| Registrar | nuevo participa | nte                                |  |

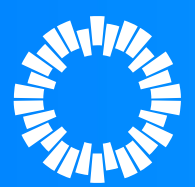

### 2- ACCEDER AL BOTÓN "FACTURA DE CRÉDITO ELECTRÓNICA MIPYME"

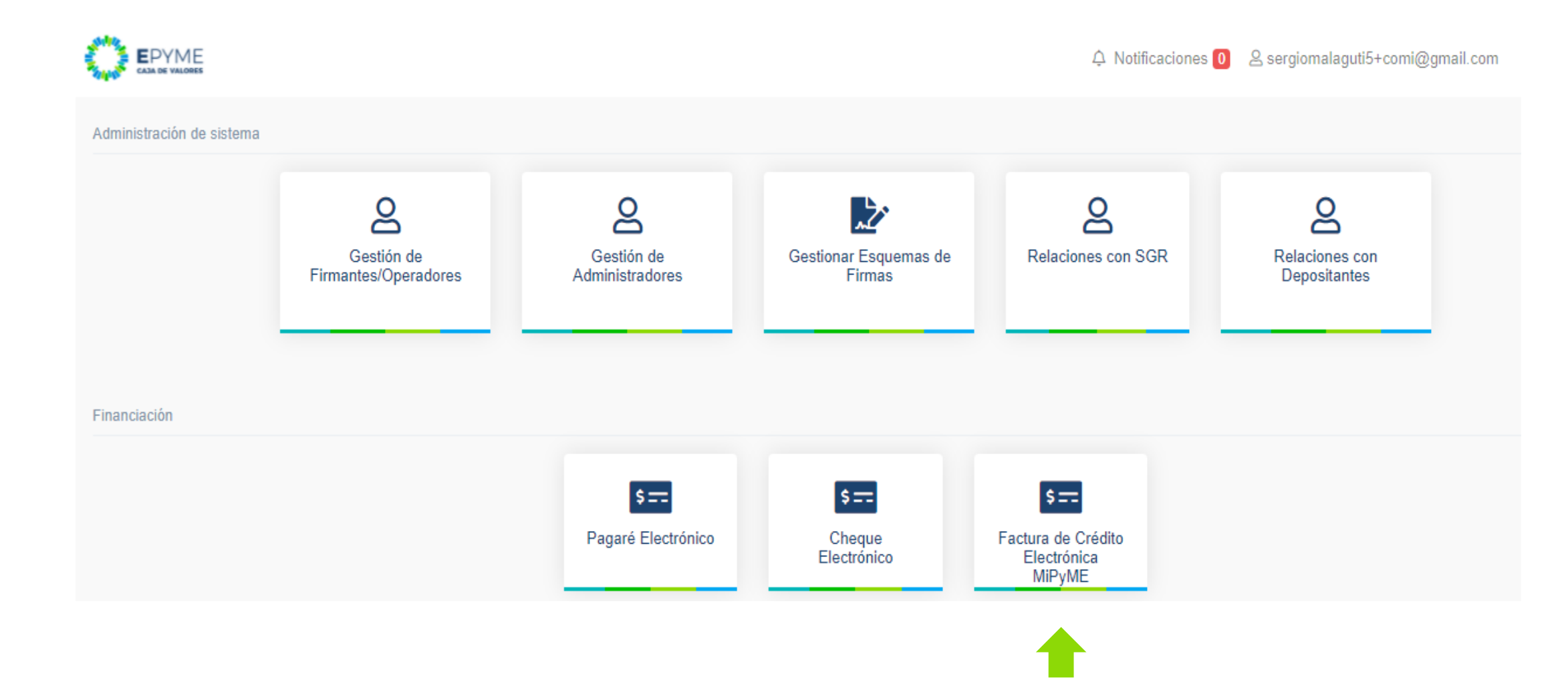

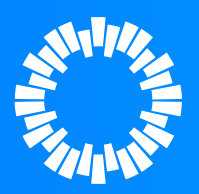

EN LA SIGUIENTE PANTALLA PODRÁ CONSULTAR LAS FCE YA INGRESADAS. 3- PARA INGRESAR UNA NUEVA FCE PRESIONA EL BOTÓN CONSULTAR FACTURA ID.

| Negociar F( | CE            |                             |                     |               |            |                  |        |                    |   | Q CONSULTAR FAC |
|-------------|---------------|-----------------------------|---------------------|---------------|------------|------------------|--------|--------------------|---|-----------------|
|             | Fech          | a de operación              | Estados             |               |            |                  |        |                    |   | T               |
|             | Desde         |                             | Todos               |               | ×          | ld Factura       |        |                    | _ | -               |
|             | 05-05-        | -2021                       |                     |               |            |                  |        | BUSCA              | T | ×               |
|             | 21-05-        | 2021                        |                     |               |            |                  |        |                    |   |                 |
| Fee         | cha Operación | Factura ld                  | Razón Social Emisor | Fecha Emisión | Fecha Vto  | Saldo aceptado   | Moneda | Estado en Epyme    | 0 | Ver Detalle     |
| 15          | -05-2021      | 20287658905AB123456ASD56786 | Empresa Emisora     | 16-05-2021    | 17-05-2021 | 3.245.348.978.00 | pesos  | Pendiente de Firma | 0 | ß               |
|             |               |                             |                     |               |            |                  |        |                    |   |                 |
|             |               |                             |                     | EXPORTAR A E  | XCEL       |                  |        |                    |   |                 |
|             |               |                             |                     | _             |            |                  |        |                    |   |                 |

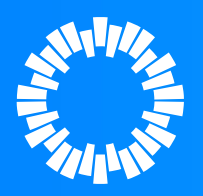

### **4- INGRESAR LOS SIGUIENTES DATOS DE LA FCE:**

#### TIPO COMPROBANTE PUNTO DE VENTA NUMERO DE COMPROBANTE

→ ingresar solo números con un máximo de 3
→ ingresar solo números con un máximo de 5
→ ingresar solo números con un máximo de 8

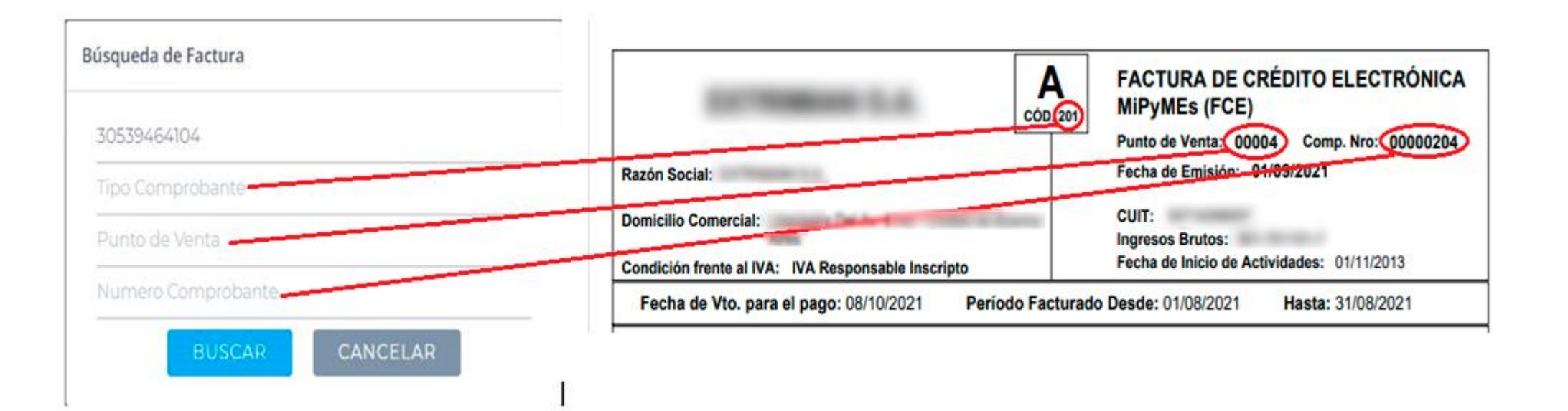

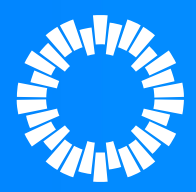

### 5- SELECCIONAR "DEPOSITANTE VINCULADO" COMO ASÍ TAMBIÉN "DEPOSITANTE Y SUBCUENTA COMITENTE". 6- SELECCIONAR NEGOCIAR.

| Punto venta            | 1                      |
|------------------------|------------------------|
| Número comprobante     | 378                    |
| Razón social Emisor    | Razon social Emisor    |
| Cuit Emisor            | 30678561165            |
| Razón social Comprador | Razon social comprador |
| Cuit comprador         | 30501214589            |
| Razón social Tenedor   | Prueba                 |
| Cuit Tenedor           | 30678561165            |
| Motivo Devolución      | string                 |
| Motivo rechazo pago    | string                 |
|                        |                        |
|                        |                        |

| Seleccione un Depositante vinculado             |      |
|-------------------------------------------------|------|
| -Depositante (*)-                               | ```` |
| Seleccione un depositante y subcue<br>comitente | nta  |
| -Depositante (*)-                               | ~    |
|                                                 |      |

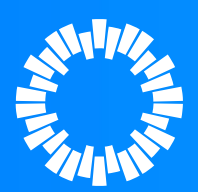

### 7- LA FCE QUEDARÁ PENDIENTE DE FIRMA CONFORME AL ESQUEMA DE FIRMAS OPORTUNAMENTE AUTORIZADO.

| legociar FCE |         |                                                                                                    |                     |               |            |                  |        |                    |     | Q CONSULTAR FACT |
|--------------|---------|----------------------------------------------------------------------------------------------------|---------------------|---------------|------------|------------------|--------|--------------------|-----|------------------|
|              | Fech    | a de operación                                                                                                  | Estados             |               |            |                  |        |                    |     |                  |
|              | Desde   | terre a construction of the second second second second second second second second second second second second | Todos               |               | v.         | ld Factura       |        | _                  | _   | _                |
|              | 05-05   | -2021                                                                                                    |                     |               |            |                  |        | BUSCA              | e T | ×                |
|              | 21-05-  | 2021                                                                                                    |                     |               |            |                  |        |                    |     |                  |
|              |         |                                                                                                    |                     |               |            |                  |        |                    |     |                  |
| Fecha Op     | eración | Factura Id                                                                                                    | Razón Social Emisor | Fecha Emisión | Fecha Vto  | Saldo aceptado   | Moneda | Estado en Epyme    | 0   | Ver Detalle      |
| 15-05-202    | 1       | 20287658905A8123456ASD56786                                                                                     | Empresa Emisora     | 16-05-2021    | 17-05-2021 | 3.245.348.978,00 | pesos  | Pendiente de Firma | ٥   | B.               |
|              |         |                                                                                                    |                     |               | R          |                  |        |                    |     |                  |

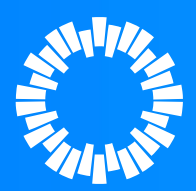

8- EL OPERADOR FIRMANTE SELECCIONA LA FCE Y FIRMA CON SU CONTRASEÑA. 9- COMPLETADO EL ESQUEMA DE FIRMAS, LA FCE QUEDARA EN ESTADO "PENDIENTE DE ACEPTACIÓN POR DEPOSITANTE".

|            | Desde<br>05-05<br>Hasta | -2021                       | Todos           |               | ×          | ld Factura       |       | BUSCA              | T | ×           |
|------------|-------------------------|-----------------------------|-----------------|---------------|------------|------------------|-------|--------------------|---|-------------|
|            | 21-05-                  | 2021                        |                 | Frank Frankis | Packatika  | 6.14             |       |                    |   | V. Barl     |
| 15-05-2021 | icion                   | 20287658905A8123456ASD56786 | Empresa Emisora | 16-05-2021    | 17-05-2021 | 3.245.348.978.00 | pesos | Pendiente de Firma | • | Ver Detalle |
|            |                         |                             |                 | 14 <b>1</b>   |            |                  |       |                    |   |             |

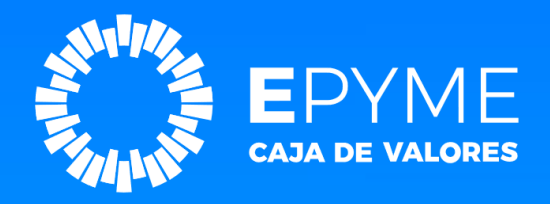

# MANUAL DE USUARIO Anular de Factura de Crédito Electrónica

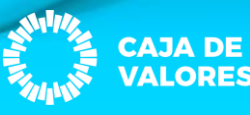

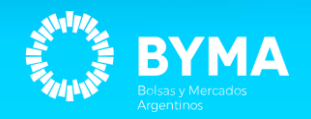

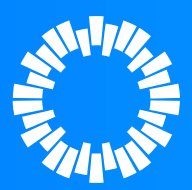

### SOLO SE PODRÁ ANULAR LAS FCE EN ESTADO "PENDIENTE DE FIRMA".

- 1- Listar FCE en estado "Pendiente de Firma".
- 2- Seleccionar la/s FCE que desea anular.
- **3-** Ingresar el motivo de la anulación.

|             | lesde                   | Todos                |               | -          |                  |        |                    |             |
|-------------|-------------------------|----------------------|---------------|------------|------------------|--------|--------------------|-------------|
|             | 95-05-2021              |                      |               |            |                  |        | BUSCA              | × ×         |
|             | lasta<br>1-05-2021      |                      |               |            |                  |        |                    |             |
| Fecha Opera | ión Factura Id          | Razón Social Emisor  | Fecha Emisión | Fecha Vto  | Saldo aceptado   | Moneda | Estado en Epyme    | Ver Details |
| 15-05-2021  | 20287658905AB123456ASD5 | 6786 Empresa Emisora | 16-05-2021    | 17-05-2021 | 3.245.348.978.00 | pesos  | Pendlente de Firma |             |
|             |                         |                      | · •           |            |                  |        |                    |             |
|             |                         |                      |               | XCEL       |                  |        |                    |             |

| Anulac | Anulación de Factura |             |          |  |  |  |  |  |
|--------|----------------------|-------------|----------|--|--|--|--|--|
| Ingre  | se el motivo de l    | a anulación |          |  |  |  |  |  |
|        | ANULAR               |             | CANCELAR |  |  |  |  |  |
|        |                      |             |          |  |  |  |  |  |

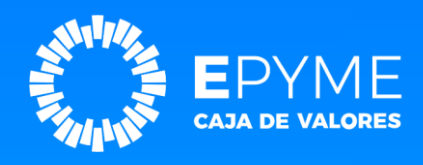

# **EPYME**

### LÍNEAS DE CONTACTO: Teléfono: **0810-888-7323** Correo electrónico: <u>epyme@cajadevalores.com.ar</u>

### Muchas gracias!!

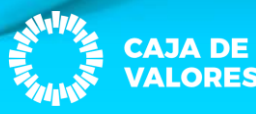

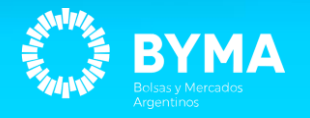